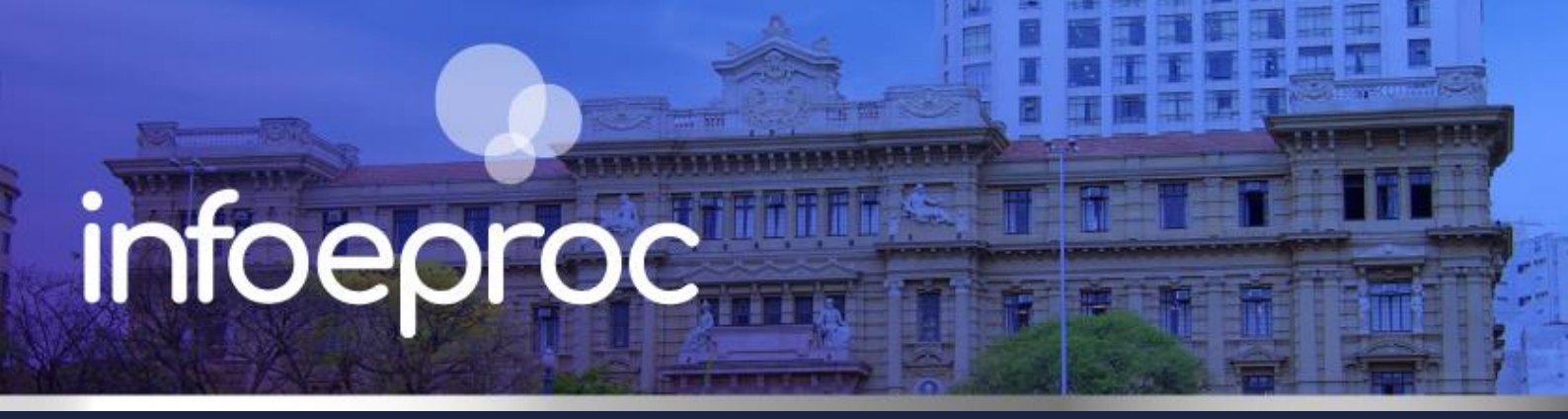

## Assunto: Juntada automática de respostas a ofícios e e-mails

Competência: Todas Público-alvo: Servidores(as) de 1º e 2º Graus Conteúdo: Como gerar chave de acesso com permissão de resposta com juntada automática

Edição nº 2

As unidades judiciais encaminham muitos ofícios e mensagens eletrônicas diariamente e as respostas em grande volume representam um grande gargalo na rotina de trabalho, uma vez que os documentos devem ser analisados, classificados e juntados aos respectivos processos. Entretanto, o sistema eproc dispõe de uma ferramenta que permite que o próprio destinatário faça a juntada de sua resposta ao processo.

### Geração de chave de acesso

Após o servidor emitir um ofício ou despacho-ofício, é preciso criar o *link* que dá ao destinatário acesso ao documento e lhe permite enviar uma resposta. Para tanto, no menu lateral, clique em **"Gerar chave de documentos**", na categoria **"Permissões Expressas".** 

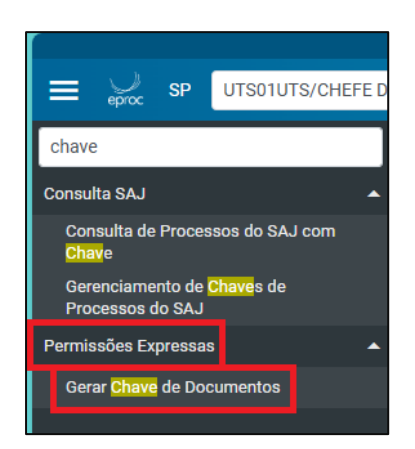

Descrição da imagem: tela "Menu Principal". Destaque para o botão "Gerar Chave de Documentos".

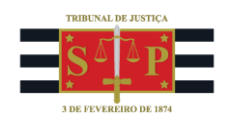

Na tela de configuração, defina a data de validade do *link* e responda afirmativamente à pergunta "Permite resposta?". Avalie se é o caso de responder da mesma forma à pergunta "Permite múltipla resposta?", pois isso implica viabilizar ao destinatário que envie mais de uma resposta para o mesmo processo, de forma sucessiva. Selecione o arquivo e clique em "Gerar chave de acesso aos documentos".

| Gerar Chave de Acesso a Documentos - Processo 5000096-86.2025.8.26.0960 |                                        |         |           |           |                                                                                       |        |                                      |       |  |  |
|-------------------------------------------------------------------------|----------------------------------------|---------|-----------|-----------|---------------------------------------------------------------------------------------|--------|--------------------------------------|-------|--|--|
|                                                                         |                                        |         |           |           |                                                                                       |        | Gerar chave de acesso aos documentos | oltar |  |  |
| Data de Validade: 02/04/2025 📱                                          |                                        |         |           |           |                                                                                       |        |                                      |       |  |  |
| Permite enviar resposta: ® Sim 🔿 Não                                    |                                        |         |           |           |                                                                                       |        |                                      |       |  |  |
| Permite mú                                                              | Permite múltipla resposta: O Sim ® Não |         |           |           |                                                                                       |        |                                      |       |  |  |
| Chave Data de Geração Data de Validade                                  |                                        |         |           | Usuário   | Documento                                                                             |        | Resposta Ações                       | ÷.    |  |  |
|                                                                         |                                        |         |           |           |                                                                                       |        |                                      |       |  |  |
| Sequence                                                                | ial Data/Hora                          |         | Documento |           |                                                                                       | Evento |                                      |       |  |  |
| 14                                                                      | 18/03/2025 18:52:53                    | OFIC1   |           | Ex        | pedição de ofício                                                                     |        |                                      |       |  |  |
| 6                                                                       | 06/03/2025 14:23:52                    | ATOORD1 |           | Ato       | ordinatório praticado                                                                 |        |                                      |       |  |  |
| 5                                                                       | 06/03/2025 14:23:51                    | PET1    |           |           | <del>R</del> ção                                                                      |        |                                      |       |  |  |
| □ 1                                                                     | 30/01/2025 14:31:15                    | ■INIC1  |           | Dis<br>Nú | tribuído por dependência (U130 (UTS02) -<br>mero: <u>5000087-27.2025.8.26.0960/SP</u> |        |                                      |       |  |  |
|                                                                         |                                        |         |           |           |                                                                                       |        | Gerar chave de acesso aos documentos | oltar |  |  |

Descrição da imagem: tela "Gerar Chave de Acesso a Documentos". Procedimento de geração de chave de acesso com permissão de resposta ao destinatário.

Note que, ao gerar a chave, o campo "Resposta" exibe a informação "Pendente".

| Data de Validade: 04/04/2025        |                                   |                        |                                                      |           |  |            |      |  |  |
|-------------------------------------|-----------------------------------|------------------------|------------------------------------------------------|-----------|--|------------|------|--|--|
| Permite enviar resposta: O Sim  Não |                                   |                        |                                                      |           |  |            |      |  |  |
|                                     | Lista de permissões (1 registro): |                        |                                                      |           |  |            |      |  |  |
| Chave                               | Data de<br>Geração                | Data de<br>Validade    | Usuário                                              | Documente |  | Resposta / | ções |  |  |
| 619162021628                        | 20/03/2025<br>16:11:31            | 04/04/2025<br>23:59:59 | BRUNO DOS SANTOS<br>FERRAO AMARO<br>LOBOSQUE ERWENNE | DESPADEC1 |  | Pendente   | s († |  |  |

**Descrição da imagem:** tela "Gerar Chave de Acesso a Documentos". Destaque sobre a informação exibida no campo "Resposta" imediatamente após a geração da resposta.

Copie a chave gerada e a cole no documento ou na mensagem eletrônica a ser encaminhada ao destinatário.

#### Procedimento do destinatário

Ao receber qualquer comunicação do Tribunal de Justiça com a chave do processo que lhe permite enviar uma resposta com juntada automática, o destinatário deve redigi-la e imprimi-la em PDF.

Na página do eproc, o destinatário deve acessar a categoria "**Consulta Pública**" e clicar em "**Consulta documento pela chave**".

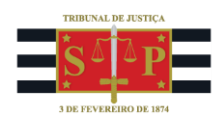

| lr pa                                      | ara conteúdo 🛛 Ir para menu 🗛 🗛 🕕 🐐 Libras Acessibilidade |  |
|--------------------------------------------|-----------------------------------------------------------|--|
| Tribunal de Justiça do Estado de São Paulo |                                                           |  |
| Pesquisar no Menu (Alt + m)                | HOMOLOGAÇÃO                                               |  |
|                                            |                                                           |  |
| Entrar no Sistema                          |                                                           |  |
| Acessibilidade                             |                                                           |  |
| Audiências                                 |                                                           |  |
| Auxiliares da Justiça                      | eoroc                                                     |  |
| Cadastre-se AQUI!                          | CPICC                                                     |  |
| Consulta Pública                           |                                                           |  |
| Consulta Autenticidade de Certidão         |                                                           |  |
| Consulta Certuião para Execuções           | HOMOLOGAÇÃO                                               |  |
| Consulta Documento pola Chave              |                                                           |  |
|                                            | Usuano                                                    |  |
| Consulta de autenticidade de               |                                                           |  |
| documento                                  | Senha                                                     |  |
| Ordem Cronológica de Julgamento            | 0                                                         |  |
| Relatório de Distribuição                  |                                                           |  |
| Consulta Pública SAJ 🗸                     | Entrar                                                    |  |
| Consulta Unificada                         | Outras opções de acesso                                   |  |
| Custas processuais -                       |                                                           |  |

Descrição da imagem: tela "Consulta Pública do eproc". Destaque sobre o botão para consulta de documento pela chave de acesso.

Preencha o número do processo, a chave de acesso, o *captcha* e clique em "Consultar":

| Consulta Processual - Busca de Processo - Chave de Acesso |                                   |           |  |  |  |  |  |
|-----------------------------------------------------------|-----------------------------------|-----------|--|--|--|--|--|
| Nº Processo*                                              | Chave Documento*                  |           |  |  |  |  |  |
| 5000097-71.2025.8.26.0960                                 | 741323919228                      |           |  |  |  |  |  |
| Não sou um robô                                           | reCAPTCHA<br>Privacidade - Termos | Consultar |  |  |  |  |  |

Descrição da imagem: tela "Consulta Pública do eproc". Destaque sobre o botão para consulta de documento pela chave de acesso.

Na tela seguinte, é possível realizar a anexação da resposta. Vá ao campo "Adicionar arquivo" e junte os documentos necessários. Clique em "Responder" para concluir a operação.

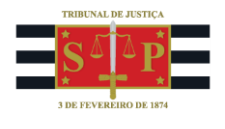

| Consulta Processual - Busca de Processo - Chave de Acesso |
|-----------------------------------------------------------|
| 5000097-71.2025.8.26.0960                                 |
| Chave Documento*                                          |
| 741323919228                                              |
| Vão sou um robô<br>reCAPTCHA<br>Privacidade - Termos      |
| Documentos                                                |
| Adicionar arquivo                                         |
|                                                           |
| Consumer Responder                                        |

Descrição da imagem: tela "Consulta Processual por Chave de Acesso". Procedimento para anexação de arquivo(s) de resposta ao processo de origem.

Se o procedimento for concluído com sucesso, será gerada a seguinte mensagem:

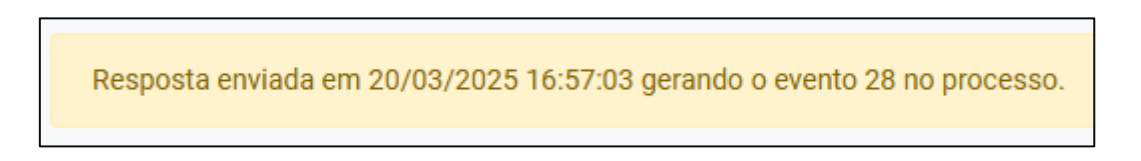

**Descrição da imagem:** tela "Consulta Processual por Chave de Acesso". Destaque sobre a mensagem de encerramento do processo de juntada de resposta.

Quando o destinatário juntar a resposta ao processo, de imediato é gerado o evento "Petição - Juntada de Documento" por usuário externo. Ao mesmo tempo, o eproc registra o envio da resposta no controle de chaves de acesso geradas para o processo.

| Eventos |        |                        |                                |         |                 |                |  |  |  |
|---------|--------|------------------------|--------------------------------|---------|-----------------|----------------|--|--|--|
| ☆       | Evento | Data/Hora              | Descriç                        | Usuário | Documentos      |                |  |  |  |
| ☆       | 28     | 20/03/2025<br>16:57:03 | PETIÇÃO - JUNTADA DE DOCUMENTO |         | USR-<br>EXTERNO | Para Calanexo1 |  |  |  |

Descrição da imagem: tela "Capa do Processo". Destaque sobre o evento de juntada automática da resposta enviada pelo usuário externo.

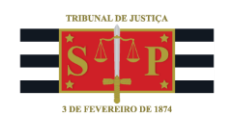

Após a manifestação do usuário externo, o campo "Resposta", anteriormente marcado como "Pendente", passa a exibir a informação de enviada no respectivo evento.

| Chave        | Data de<br>Geração     | Data de<br>Validade    | Usuário Documento                                    |           | Resposta                | Ações |
|--------------|------------------------|------------------------|------------------------------------------------------|-----------|-------------------------|-------|
| 741323919228 | 20/03/2025<br>16:21:48 | 04/04/2025<br>23:59:59 | BRUNO DOS SANTOS<br>FERRAO AMARO<br>LOBOSQUE ERWENNE | DESPADEC1 | Enviada no<br>evento 28 | 3 🕫   |

Descrição da imagem: tela "Gerar Chave de Acesso a Documentos". Destaque sobre a informação exibida no campo "Resposta" imediatamente após a anexação da resposta pelo usuário externo.

# **Atenção** Não é necessário que o destinatário seja cadastrado no sistema ou nos autos para que responda a requisições judiciais utilizando uma chave de acesso

#### Sugestão de orientação

Para otimizar o procedimento, sugerimos que as mensagens eletrônicas, os ofícios e/ou os despachosofícios contenham um pequeno parágrafo orientando os destinatários sobre como proceder ao envio da resposta pelo portal eproc. Cada unidade pode criar seu próprio texto, mas **sugerimos o seguinte modelo**:

O envio da resposta deverá ser feito exclusivamente pelo portal eproc. Clique no botão "Consulta Documento pela Chave", na categoria "Consulta Pública", informe o número do processo e a chave de acesso que acompanha este ofício/e-mail. Em seguida, anexe o(s) arquivo(s) da resposta e clique em "Responder". Sua resposta será automaticamente juntada ao processo.

Dúvidas relacionadas ao procedimento acima poderão ser solucionadas pelo Portal de Chamados.